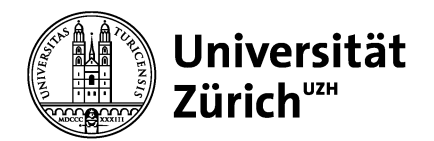

## Installationsanleitung für Ivanti VPN

Diese Anleitung führt dich Schritt für Schritt durch den Installationsprozess des Ivanti VPN. Bitte folge den nachstehenden Schritten, um sicherzustellen, dass die Installation erfolgreich verläuft.

Wichtige Anmerkung: Für die Installation und Konfiguration sind Administratorrechte erforderlich.

Lade die Software von der SharePoint-Seite (Zweifaktor-Authentifizierung mit Handy/Authenticator nötig)

## https://t.uzh.ch/1Bz

Öffne den Ordner mit der neuesten Client-Version (aktuell Version 22.6.1) und wähle den Ordner «Mac OS» aus.

Dokumente > General > VPN Clients (Ivanti)

| $\square$ Name $\vee$      |   | Geändert $\vee$    | Geändert von $\vee$ |  |
|----------------------------|---|--------------------|---------------------|--|
| Version 22.5.1             | × | 10/30/2023         | Sven Wissmann       |  |
| Version 22.6.1             | × | 10/30/2023         | Sven Wissmann       |  |
| ≓ <sup>≤′</sup> README.txt | × | Gestern um 6:15 PM | Sini Zivkovic       |  |

Lade beide Dateien (Launcher und Client) herunter und installiere sie in folgender Reihenfolge:

- PulseSecureAppLauncherAppleSigned.dmg
- PulseSecure.dmg

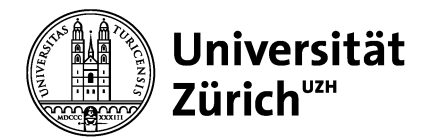

Nachdem du die Installation abgeschlossen hast, öffne die Anwendung «Ivanti Secure Access» auf deinem Gerät. Da noch keine Verbindungen eingerichtet sind, musst du eine neue hinzufügen. Dies kannst du tun, indem du auf das Plus-Symbol klickst.

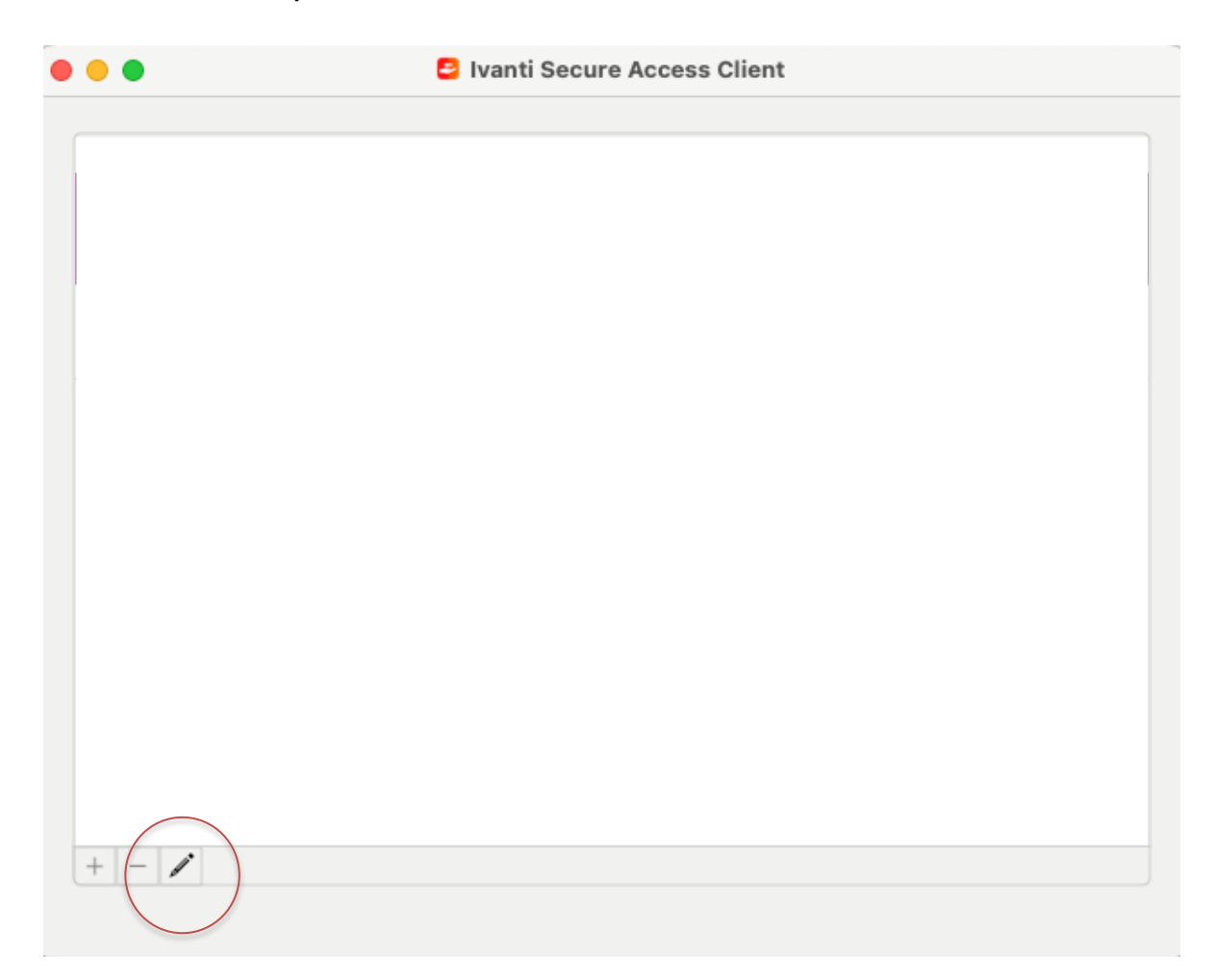

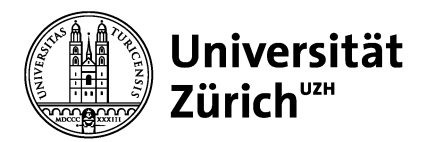

Folgende Angaben musst du für die neue Verbindung eingeben:

- Typ: Policy Secure (UAC) or Connect Secure (VPN)
- Name: VPN UZH
- Server: https://remoteaccess.uzh.ch/vpn

| O O O Ivanti Secure Access Client       |
|-----------------------------------------|
| Verbindungen                            |
|                                         |
|                                         |
|                                         |
| Typ: Policy Secure (UAC) oder Conne 📀   |
| Name: VPN UZH                           |
| Server: https://remoteaccess.uzh.ch/vpn |
| Verbinden Abbrechen Hinzufügen          |
|                                         |
|                                         |
|                                         |
|                                         |
|                                         |

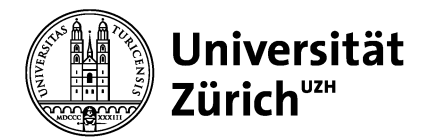

Nach dem Eintrag klicke auf «Verbinden».

| • | • | •                              | 😑 Ivanti Secure /     | Access Client |           |
|---|---|--------------------------------|-----------------------|---------------|-----------|
|   |   |                                | Verbindu              | inden         |           |
|   |   |                                | verbinde              | angen         |           |
|   | ~ | VPN UZH<br>Verbindung getrennt |                       |               | Verbinden |
|   |   | Server: https://rer            | noteaccess.uzh.ch/vpn |               |           |
|   |   |                                |                       |               |           |
|   |   |                                |                       |               |           |
|   |   |                                |                       |               |           |
|   |   |                                |                       |               |           |
|   |   |                                |                       |               |           |
|   | + | - /                            |                       |               |           |

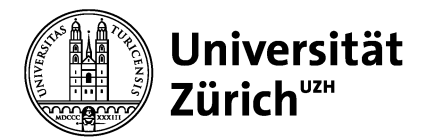

Es kann vorkommen, dass während der UZH-Zweifaktorauthentifizierung ein Fenster erscheint, mit der Aufforderung, ein Verbindungszertifikat zu akzeptieren. Wähle das «com.apple.kerberos…» Zertifikat aus und klicke auf «Connect».

Für diese Verbindung muss ein Zertifikat ausgewählt werden

Sicherheitszertifikat wählen

Zertifikate

|   | com.apple.syste | com.apple.systemde | März 23 | 12:17:32 | 2032 MEZ |         |
|---|-----------------|--------------------|---------|----------|----------|---------|
| _ | com.apple.kerbe | com.apple.kerberos | März 23 | 12:17:33 | 2032 MEZ |         |
|   |                 |                    |         |          |          |         |
|   |                 |                    |         |          |          |         |
|   |                 |                    |         |          |          |         |
|   |                 |                    |         |          |          |         |
|   |                 |                    |         |          |          |         |
|   |                 |                    |         |          |          |         |
|   |                 |                    |         |          | Cancel   | Connect |

Gib nun das Admin-Login deines Laptops ein.

|   | "Ivanti Secure Acc<br>vornehmen. Gib Na<br>Administrators ein | ess" möchte Änderu<br>amen und Passwort<br>, um dies zu erlaube | ungen<br>eines<br>en. |
|---|---------------------------------------------------------------|-----------------------------------------------------------------|-----------------------|
|   | Ivanti Secure Access m<br>"System" verwenden.                 | nöchte den Schlüsselbun                                         | d                     |
|   | Benutzername:                                                 |                                                                 |                       |
|   | Passwort:                                                     |                                                                 |                       |
| 0 |                                                               | Maht adaulaa                                                    | Enlauban              |
| ? |                                                               | Nicht erlauben                                                  | Erlauben              |

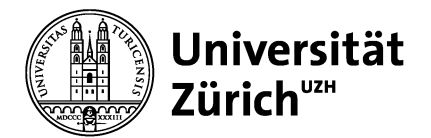

Falls das Fenster mit dem Hinweis «Angemeldet bleiben?» erscheint, klicke einfach auf «Ja» und setze ein Häkchen bei «Diese Meldung nicht mehr anzeigen».

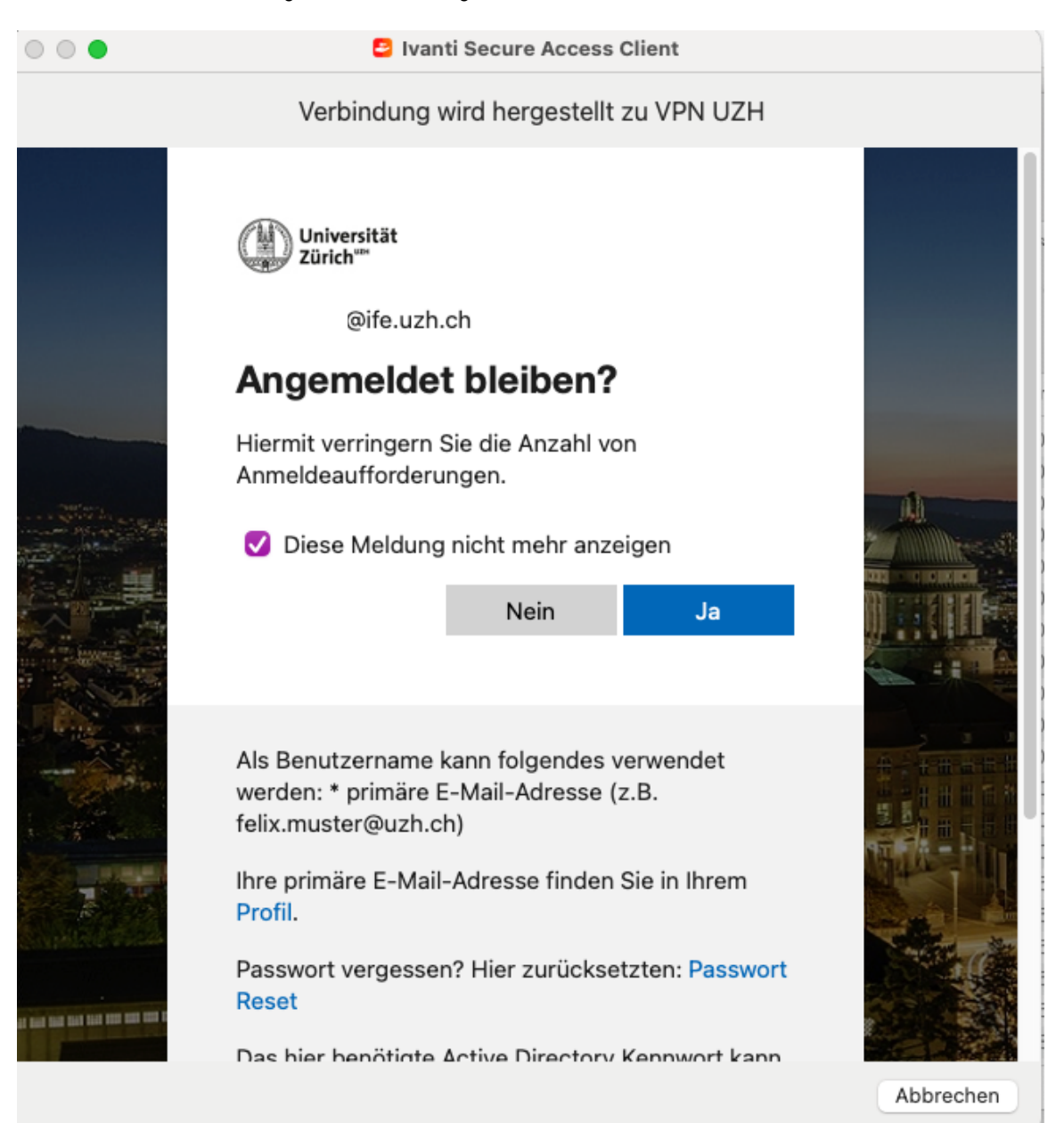

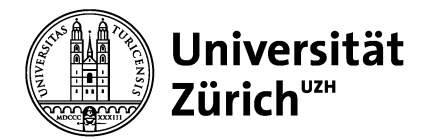

Nach dem Aufbau der Verbindung wirst du aufgefordert, die Systemerweiterung von Ivanti zu aktivieren. Klicke hierfür einfach auf «Systemeinstellung» «Sicherheit' öffnen».

| 000 | Ivanti Secure Access Client System Extension                                                                                                    |
|-----|----------------------------------------------------------------------------------------------------|
| ••  | Aktion erforderlich!<br>Ivanti Secure Access Client System Extension für Firewall ist gesperrt.<br>Aktivieren Sie Ivanti Secure Access Client System Extension bei den Systemeinstellungen, um alle Funktionen von Ivanti Secure                                                         |
|     | Access nutzen zu können. Ivanti Secure Access Client System Extension in                                                                                                    |
|     | A login passv<br>Requi<br>Show<br>Show<br>A login passv<br>Systemerweiterung blockiert<br>Das Programm "Ivanti Secure Access" hat<br>versucht, neue Systemerweiterung(en) zu<br>laden. Wenn diese Erweiterungen aktiviert<br>werden sollen, öffne die Systemeinstellung<br>"Sicherheit". |
|     | Allow apps d<br>App S<br>• App S<br>Systemeinstellung "Sicherheit" öffnen                                                                                                    |
|     | System software from application "Ivanti Secure Access" was Allow blocked from loading.                                                                                                    |
|     | Click the lock to make changes.                                                                                                    |

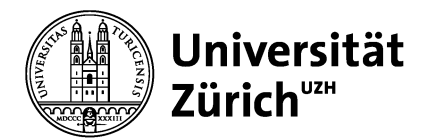

In den Systemeinstellungen musst du zuerst auf das Schloss klicken, um die Einstellungen zu entsperren, und danach auf «Erlauben».

Hinweis: Das Entsperren der Sicherheitseinstellungen (Schloss) geht nur mit einem administrativen Benutzer.

| Sicherheit & Datenschutz                                               | Q Buchen                |
|------------------------------------------------------------------------|-------------------------|
| Allgemein FileVault Firewall Datenschutz                               |                         |
| Für diesen Benutzer wurde ein Anmeldenasswort festgelegt Dasswort ände | rn                      |
|                                                                        |                         |
| Passwort erforderlich 5 Minuten 👩 nach Beginn des Ruhezustands o       | der Bildschirmschoners  |
| Mitteilung bei gesperrtem Bildschirm einblenden Nachricht für gesperrt | en Bildschirm festlegen |
| Automatische Anmeldung deaktivieren                                    |                         |
|                                                                        |                         |
|                                                                        |                         |
|                                                                        |                         |
|                                                                        |                         |
| Apps-Download erlauben von:                                            |                         |
| O App Store                                                            |                         |
| App Store und verifizierten Entwicklern                                |                         |
|                                                                        |                         |
|                                                                        |                         |
| Laden der Systemsoftware des Programms "Ivanti Secure Access.app"      | Erlauben                |
| wurde blockiert.                                                       |                         |
|                                                                        |                         |
|                                                                        |                         |
| Zum Bearbeiten auf das Schloss klicken.                                | Weitere Optionen ?      |
|                                                                        |                         |

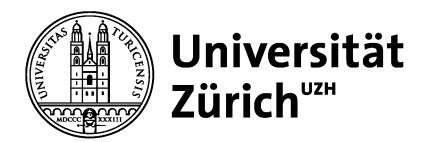

Nachdem du auf «Erlauben» geklickt hast, erscheint ein Fenster mit der Nachricht «Darf Ivanti Secure Access Client Netzwerkinhalte filtern?». Klicke hier einfach auf «Erlauben».

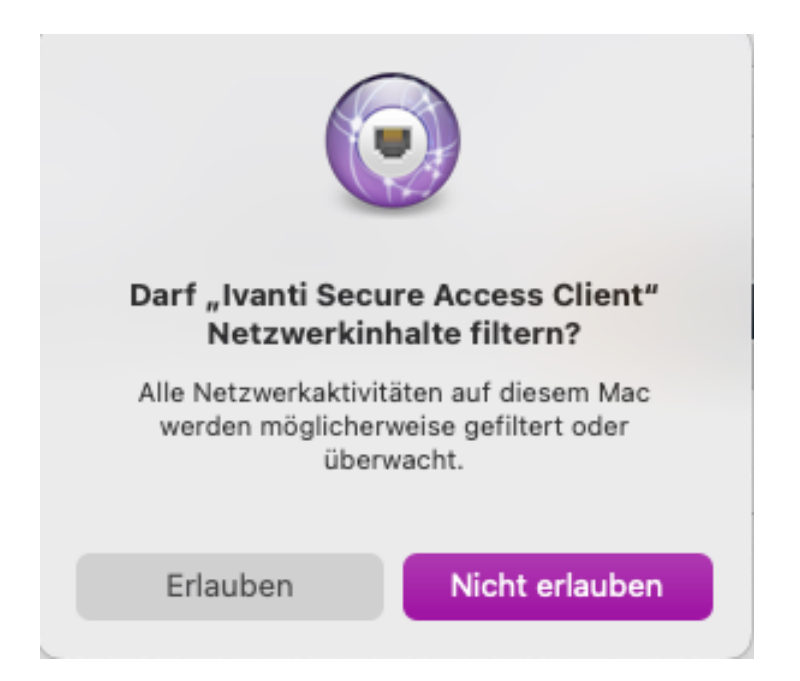

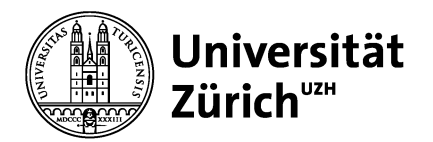

Sollte es zu Verbindungsstörungen über WLAN kommen, ist eine manuelle Anpassung in den Systemeinstellungen unter «Netzwerk» notwendig. Klicke einfach auf «WLAN» und dann auf «Weitere Optionen..».

| ••• < >                             | Netzwerk            |                                                                                     | Q Suchen                                                             |
|-------------------------------------|---------------------|-------------------------------------------------------------------------------------|----------------------------------------------------------------------|
|                                     | Umgebung: Automatis | sch 📀                                                                               |                                                                      |
| WLAN<br>Werbunden                   | Status:             | Verbunden<br>"WLAN" ist mit "uzh" verbunden und<br>10.26.234.189.                   | WLAN deaktivieren<br>hat die IP-Adresse                              |
| Ivanti Seess Client                 | Netzwerkname:       | uzh                                                                                 | 0                                                                    |
| USB 10/11000 LAN<br>Nicht verbunden |                     | <ul> <li>Automatisch mit diesem Net</li> <li>Zum Beitreten zu einem pers</li> </ul> | zwerk verbinden<br>sönlichen Hotspot fragen                          |
| Thunderbolt Bridge                  |                     | 🗸 Tracking der IP-Adresse bes                                                       | chränken                                                             |
| Nicht verbunden                     |                     | Du kannst das Tracking deiner IP-A<br>Adresse vor bekannten Trackern in             | dresse beschränken, indem die IP-<br>Mail und Safari verborgen wird. |
| Nicht verbunden                     |                     | Auf neue Netzwerke hinweis                                                          | en                                                                   |
|                                     |                     | Bekannte Netzwerke werden autom<br>bekanntes Netzwerk vorhanden ist,<br>auswählen.  | atisch verbunden. Falls kein<br>musst du manuell ein Netzwerk        |
|                                     | 802.1X:             | Standard<br>Authentifiziert über EAP-PEAP (MSC                                      | Trennen<br>HAPv2)                                                    |
|                                     |                     | Verbindungsdauer: 01:43:31                                                          |                                                                      |
| + - © ~                             | 🗸 WLAN-Status in de | er Menüleiste anzeigen                                                              | Weitere Optionen ?                                                   |
| Zum Bearbeiten auf das              | Schloss klicken.    |                                                                                     | Zurücksetzen Anwenden                                                |

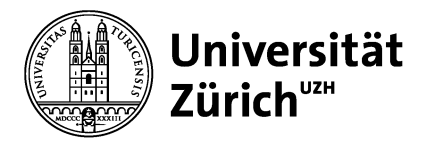

Unter dem Reiter «TCP/IP» musst du die Konfiguration von IPv6 auf «Manuell» umstellen. Klicke dann auf «OK» und «Anwenden». Jetzt sollten die Verbindungsstörungen behoben sein.

| S WLAN              |               |                  |                      |
|---------------------|---------------|------------------|----------------------|
| WLAN TC             | P/IP DNS WINS | 8 802.1X Proxies | Hardware             |
| IPv4 konfigurieren: | DHCP          | 0                |                      |
| IPv4-Adresse:       | 10.26.234.189 |                  | DHCP-Lease" erneuern |
| Teilnetzmaske:      | 255.255.0.0   | DHCP-Client-ID:  |                      |
| Router:             | 10.26.0.1     |                  | (Falls erforderlich) |
| IPv6 konfigurieren: | Manuell       | ٢                |                      |
| Router:             |               |                  |                      |
| IPv6-Adresse:       |               |                  |                      |
| Präfix-Länge:       |               |                  |                      |
|                     |               |                  |                      |
|                     |               |                  |                      |
|                     |               |                  |                      |
|                     |               |                  |                      |
|                     |               |                  | Abbrechen OK         |